# 乘方教务管理系统成绩复核流程(教师)

# 成绩复核 (教师)

#### 一.概述

#### 学生成绩核查 确定成绩无误并审核不通过

情况分析:

1.1.学生试卷分数是否核算错误?
 2. 是,请按:步骤二.学生成绩核查操作。
 3. 否,请按:步骤三.确定成绩无误并审核不通过操作。
 4.2.学生试卷分数无误,录入系统分数是否有误?
 5. 是,请按:步骤二.学生成绩核查操作。
 6. 否,请按:步骤三.确定成绩无误并审核不通过操作。

## 二.学生成绩核查

#### 前置流程:学生成绩复核申请

前置条件:

1.确定学期正常考试 (或者补考)的教师成绩变更时间是否开放,请留意公告通知。

#### 1.认定

个人事务
 ● 成绩管理
 ● 成绩复核认定
 , 选中需要认定的记录,点击右侧的
 ● 变
 更 按钮,按情况填写分项成绩、分项成绩比例等等。(如下图)

| 教务管理系统《  | 我的卓面   | 成绩复核认定 ×    |      |      |       |       |         |      |         |                 |      |              |   |     |    |        |         | ŵ         | як               |
|----------|--------|-------------|------|------|-------|-------|---------|------|---------|-----------------|------|--------------|---|-----|----|--------|---------|-----------|------------------|
| ≔ 教学工作   | 学年学期:  | 2019-2020-1 | Ŧ    | 骨増   | n 🕀 i | 小考    |         |      |         |                 |      |              |   |     |    | 课程编号 ▼ | 请输入查询内容 | 0         | 帮助               |
| Ⅲ 成绩管理   |        | 年学 学生编 学生妇  | 班级   | 专业   | 院系    | 课程名词  | 果程编 原总  | ∕ 成绩 | 夏核认定请将  | <b>将成绩复核结</b> 界 | 镇入各项 |              |   | 变更说 | 附件 | 审核状态   | 审核结果    | 操作        |                  |
| ✔ 成绩录入   | 1 🗌 20 | 019-2 3     | 2018 | 的临床医 | 5 第二临 | 体育二 1 | MP03 75 | ノ提   | · 启田加公· | 조 <b>T</b>      |      |              |   |     |    | 未认定    |         | 0 <u></u> | 更                |
| ✔ 补考成绩录入 |        |             |      |      |       |       |         | 28   | ,       |                 |      | 武徳子          |   |     |    |        |         |           |                  |
| ☑ 成绩复核认定 |        |             |      |      |       |       |         | 口分面  | 、<br>成练 |                 |      | 10030/1-0103 |   |     |    |        |         |           |                  |
| ≔ 实践管理   |        |             |      |      |       |       |         | 平町   | ~~~~    |                 |      | 0            |   |     |    |        |         |           |                  |
| ≔ 体测管理   |        |             |      |      |       |       |         | 实验   | 成绩      |                 |      | 0            |   |     |    |        |         |           |                  |
| ≔ 评价工作   |        |             |      |      |       |       |         | 期中   | 成绩      |                 |      | 0            |   |     |    |        |         |           |                  |
|          |        |             |      |      |       |       |         | 期末   | :成绩     |                 |      | 0            |   |     |    |        |         |           |                  |
|          |        |             |      |      |       |       |         | 一 分顶 | 比例%     |                 |      |              |   |     |    |        |         |           |                  |
|          |        |             |      |      |       |       |         | 平町   | 成绩比例    |                 |      | 0            |   |     |    |        |         |           |                  |
|          |        |             |      |      |       |       |         | 实验   | 成绩比例    |                 |      | 0            |   |     |    |        |         |           |                  |
|          |        |             |      |      |       |       |         | 期中   | 成绩比例    |                 |      | 0            |   |     |    |        |         |           |                  |
|          |        |             |      |      |       |       |         | 期末   | :成绩比例   |                 |      | 0            |   |     |    |        |         |           |                  |
|          |        |             |      |      |       |       |         | - 成绩 | &折算公式   |                 |      |              |   |     |    |        |         |           |                  |
|          |        |             |      |      |       |       |         | 总成   | 绩       |                 |      | 75           |   |     |    |        |         |           |                  |
|          |        |             |      |      |       |       |         | 折算   | 公式      |                 |      |              |   |     |    |        |         |           |                  |
|          |        |             |      |      |       |       |         | 成绩   | 标志      |                 |      |              |   |     |    |        |         |           |                  |
|          |        |             |      |      |       |       |         | 此处填3 | 同该学生成绩复 | ī核说明            |      | li           | • |     |    |        |         |           |                  |
|          | 20 🔻   | ( 【 第1 ;    | 共1页  | ► H  | Ó     | × 删除  | è 🗙 审核  |      |         |                 |      |              |   |     |    |        |         | 显示1到1,共   | <del>、</del> 1记录 |

#### 点击 ✔提交 按钮,点击 确定 按钮,即可。(如下图)

| 教务管理系统 《 | 我的桌面 成绩复核认定 ×                         |                                                         |       |     |          |      | <u> </u>   |
|----------|---------------------------------------|---------------------------------------------------------|-------|-----|----------|------|------------|
| Ⅲ 教学工作   | 学年学期: 2019-2020-1 🔻 🕀 増加 🕀 补考         |                                                         |       |     | ✔ 课程编号 ▼ |      | 🔍 🕐 帮助     |
| ≔ 成绩管理   | 📄 学年学 学生编 学生姓 班级 专业 院系 课程名 课程编 原:     | 》 据须是该从上 明初规模复数结束加入音坝                                   |       | 变更说 | 附件 审核状态  | 审核结果 | 操作         |
| ✔ 成绩录入   | 1 2019-2 0 2018临 临床医 第二临 体育二 TMP03 75 | ✓ 提交* 启用加分: 否▼                                          |       |     | 未认定      |      | 0 变更       |
| ✔ 补考成绩录入 |                                       | 名称                                                      | 成绩/比例 |     |          |      |            |
| ☑ 成绩复核认定 |                                       | 中分顶成绩                                                   |       |     |          |      |            |
| ≡ 实践管理   |                                       | 半时成绩                                                    | 0     |     |          |      |            |
| ■ 体测管理   |                                       | 实验成绩                                                    | 0     |     |          |      |            |
| ■ 评价工作   |                                       | 期中成绩                                                    | 0     |     |          |      |            |
|          |                                       | 期末后 提示信息                                                |       |     |          |      |            |
|          |                                       | 中分取出<br>平打成<br>实验店<br>明中店<br>明市店<br>品成绩<br>行算公式<br>点质标志 | 76    |     |          |      |            |
|          | 20 ▼ 14 4 第1 共1页 ▶ ▶ Ô × 翻除 × 审       |                                                         |       |     |          |      | 显示1到1,共1记录 |

#### 操作成功,等待审核人员审核。(如下图)

| 教务管理系统 《 | 我的真面 成機関核以主 ×                                                                                                    | <u>m</u> 8       |
|----------|----------------------------------------------------------------------------------------------------|------------------|
| ≔ 教学工作   | 学年学期: 2019-2020-1 ▼ ● 増加 ● 林考                                                                                                    | ( 🕜 帮助           |
| Ⅲ 成绩管理   | 学年学 学生编 学生姓 班级 专业 院系 课程编 原总成 原成透明细 申请时 申请人 申请原 变更后 或规明细 变更说 附件 审核执条 审核独果                                                                                                    | 操作               |
| ✔ 成绩录入   | 1 2019-2 2018港 临床医 第二临 体育二 TMP0; 75 平时成绩:实验成绩,周中: 2020-C 测试2 76 平时成绩,实验成绩,0,期 品                                                                                                    | ▶ 撤销             |
| ✔ 补考成绩录入 |                                                                                                    |                  |
| ☑ 成绩复核认定 |                                                                                                    |                  |
| ≔ 实践管理   |                                                                                                    |                  |
| ≔ 体测管理   | 提示 🔀                                                                                                    |                  |
| ≔ 评价工作   |                                                                                                    |                  |
|          | (新下)에서 이야지 말 아파 이야지 말 아파 이야지 말 이야지 말 아파 이야지 말 아파 이야지 말 아파 이야지 말 아파 이야지 말 이야지 말 이 |                  |
|          |                                                                                                    |                  |
|          |                                                                                                    |                  |
|          |                                                                                                    |                  |
|          |                                                                                                    |                  |
|          |                                                                                                    |                  |
|          |                                                                                                    |                  |
|          |                                                                                                    |                  |
|          |                                                                                                    |                  |
|          |                                                                                                    |                  |
|          |                                                                                                    |                  |
|          | 20 ▼ K 《 篇1 井顶 ▶ N O X 翻除 X 审核 显示t                                                                                                    | 创1,共 <b>1</b> 记录 |

### 2.撤销

| 教务管理系统 《 | 我的桌面成        | 绩复核认定 × |              |        |         |          |             |           |       |       |                |     |     |      |      | <u> </u>   |
|----------|--------------|---------|--------------|--------|---------|----------|-------------|-----------|-------|-------|----------------|-----|-----|------|------|------------|
| Ⅲ 教学工作   | 学年学期: 2019-2 | 2020-1  | •            | 増加 🕀:  | 补考      |          |             |           |       |       |                |     | ✔ 课 | 編号 ▼ |      | 🔍 🕜 帮助     |
| ⅲ 成绩管理   | 学年学          | 学生编 学生姓 | 班级专业         | 业 院系   | 课程名 课程编 | 鳥 原总成 原成 | 绩明细         | 申请时 申请人   | 申请原   | 变更后 变 | 更后成绩明细         | 变更说 | 附件  | 审核状态 | 审核结果 | 操作         |
| ✔ 成绩录入   | 1 📃 2019-2   |         | 2018临 临床     | 末医 第二临 | 体育二 TMP | 03 75 平时 | 成绩:,实验成绩:,期 | ¢∦ 2020-0 | 测试2 7 | 76 平  | 和成绩:0,实验成绩:0,期 | 9   |     | £    |      | 🔦 撤销       |
| ✔ 补考成绩录入 |              |         |              |        |         |          |             |           |       |       |                |     |     |      |      |            |
| ☑ 成绩复核认定 |              |         |              |        |         |          |             |           |       |       |                |     |     |      |      |            |
| ≔ 实践管理   |              |         |              |        |         |          |             |           |       |       |                |     |     |      |      |            |
| ≔ 体测管理   |              |         |              |        |         |          |             |           |       |       |                |     |     |      |      |            |
| ≔ 评价工作   |              |         |              |        |         |          |             |           |       |       |                |     |     |      |      |            |
|          |              |         |              |        |         |          | 提示信息        |           |       |       |                |     |     |      |      |            |
|          |              |         |              |        |         |          | ? 是否        | 散销审核认定?   |       |       |                |     |     |      |      |            |
|          |              |         |              |        |         |          | ~           |           |       |       |                |     |     |      |      |            |
|          |              |         |              |        |         |          |             | 确定        | 取消    |       |                |     |     |      |      |            |
|          |              |         |              |        |         |          |             |           |       |       |                |     |     |      |      |            |
|          |              |         |              |        |         |          |             |           |       |       |                |     |     |      |      |            |
|          |              |         |              |        |         |          |             |           |       |       |                |     |     |      |      |            |
|          |              |         |              |        |         |          |             |           |       |       |                |     |     |      |      |            |
|          |              |         |              |        |         |          |             |           |       |       |                |     |     |      |      |            |
|          |              |         |              |        |         |          |             |           |       |       |                |     |     |      |      |            |
|          |              |         |              |        |         |          |             |           |       |       |                |     |     |      |      |            |
|          | 20 -         | 4×1 +   | 1 <b>1</b> 1 | NO     |         | ( 宙校     |             |           |       |       |                |     |     |      |      | 息云1到1 #1记录 |
|          | 20 +         | 第1 月    |              | N O    |         | 甲1次      |             |           |       |       |                |     |     |      |      | 业小司法国家     |

## 3.添加成绩变更

| 教务管理系统《  | 我的桌面 成績服務认定 ×                |             |                 |                                |                       |       |           |                                          |         |                  | 52 m   |
|----------|------------------------------|-------------|-----------------|--------------------------------|-----------------------|-------|-----------|------------------------------------------|---------|------------------|--------|
| Ⅲ 教学工作   | 学年学期: 2019-2020-1 🔻 🛞 増加 @ 补 | 29          |                 |                                |                       |       |           |                                          |         | ✔ 课程编号 ▼ 请输入查询内容 | 🔍 🕜 幕助 |
| Ⅲ 成绩管理   | 学年学期 学生编号 学生姓名 班级            | 专业 院系       | 课程名称 课程编号       | 原总成绩 原成绩明细                     | 申请时间 申请人 申请愿          | 四 变更后 | 成绩 变更后成绩明 | æ                                        | 变更说明 附件 | 审核状态 审核结果        | 摄作     |
| ✔ 成绩录入   |                              |             |                 |                                |                       |       |           |                                          |         |                  |        |
| ✓ 补考成绩录入 |                              |             |                 |                                |                       |       |           |                                          |         |                  |        |
| □ 成績复核认定 |                              |             |                 |                                |                       |       |           |                                          |         |                  |        |
| Ⅲ 信息查询   |                              |             | <b>添加成績変更</b>   |                                |                       |       |           | ×                                        |         |                  |        |
| Ⅲ 实践管理   |                              |             | 李坤李刷: 2017-2018 | 1-2 ▼ 課程名称 ▼ 清報入壹词             | 内容                    |       |           |                                          |         |                  |        |
| Ⅲ 体测管理   |                              |             | □ 课程编号          | 课程名称                           | 教学班                   | 人数    | 审核状态      | 操作                                       |         |                  |        |
|          |                              |             | AUDI1009        | Clinical Practicum 1 Neurosens | 15级四年制生物医学工程(听力方向)外增班 | 0     |           |                                          |         |                  |        |
|          |                              |             | TMP50889        | Audiological Science 2         | 15级四年制生物医学工程(听力方向)外培班 | 0     |           | 2 11 11 11 11 11 11 11 11 11 11 11 11 11 |         |                  |        |
|          |                              |             | TMP50428        | Audiological Science 1         | 15级四年制生物医学工程(听力方向)外培班 | 0     |           | 2 章者                                     |         |                  |        |
|          |                              |             | AUDI1010        | Basic Physics                  | 15级四年制生物医学工程(听力方向)外培班 | 0     |           | 0、 查看                                    |         |                  |        |
|          |                              |             | TMP52238        | 体育6                            | 15级四年制生物医学工程双培班       | 0     |           | 0、 查看                                    |         |                  |        |
|          |                              |             | TMP50698        | 生物医学仪器                         | 15级四年制生物医学工程双培班       | 0     |           | 0、 童君                                    |         |                  |        |
|          |                              |             | TMP50577        | 医用机器人                          | 15级四年制生物医学工程双培班       | 0     |           | 0、 童若                                    |         |                  |        |
|          |                              |             | TMP50041        | 生物医学仪器检测技术                     | 15级四年制生物医学工程双培班       | 0     |           | ◎、 査若                                    |         |                  |        |
|          |                              |             | TMP50325        | 生物医学图像处理                       | 15级四年制生物医学工程双培班       | 0     |           | 0、 童若                                    |         |                  |        |
|          |                              |             | TMP50695        | 科技及社会实践(2)                     | 15级四年制生物医学工程双培班       | 0     |           | ◎、 童君                                    |         |                  |        |
|          |                              |             | TMP50039        | 个性化科研与工程能力训练(6)                | 15级四年制生物医学工程双培班       | 0     |           | 0、查看                                     |         |                  |        |
|          |                              |             | TMP52245        | MATLAB图像与视频处理实用案例:             | 15级四年制生物医学工程双培班       | 0     |           | 0、查容                                     |         |                  |        |
|          |                              |             | TMP52260        | 仿生智能计算                         | 15级四年制生物医学工程双培班       | 0     |           | 🔍 査容                                     |         |                  |        |
|          |                              |             | TMP52311        | 中国现代文学三十年                      | 15级四年制生物医学工程双培班       | 0     |           | Q 22                                     |         |                  |        |
|          |                              |             | TMP52255        | 动作语言分析与训练                      | 15级四年制生物医学工程双培班       | 0     |           | 0, 22                                    |         |                  |        |
|          |                              |             | TMP52264        | 高级辩论                           | 15级四年制生物医学工程双培班       | 0     |           | 0,22                                     |         |                  |        |
|          |                              |             | TMP52268        | 国际商法                           | 15级四年制生物医学工程双培班       | 0     |           | 0,22                                     |         |                  |        |
|          |                              |             | TMP52280        | 美容化妆品学                         | 15级四年制生物医学工程双培班       | 0     |           | Q 查容 ▼                                   |         |                  |        |
|          |                              |             | 100 🔻 📢 🖣       | 第1 共1页 ▶ ▶ 0                   |                       |       |           | 显示1到19,共19记录                             |         |                  |        |
|          |                              |             |                 |                                |                       |       |           |                                          |         |                  |        |
|          |                              |             |                 |                                |                       |       |           |                                          |         |                  |        |
|          |                              |             |                 |                                |                       |       |           |                                          |         |                  |        |
|          | 100 × H 4 90 1 11477 N N 0   | ✓ #84 × mit |                 |                                |                       |       |           |                                          |         |                  |        |

| /        |                                  |                                  |                    |         |         |            |               |     |                |      |    |                  |            |
|----------|----------------------------------|----------------------------------|--------------------|---------|---------|------------|---------------|-----|----------------|------|----|------------------|------------|
| 教务管理系统 《 | 我的桌面 成績関核认定 ×                    |                                  |                    |         |         |            |               |     |                |      |    |                  | 8          |
| ≔ 教学工作   | 学年学期: 2019-2020-1 🔻 🏵 増加 🛞 补考    |                                  |                    |         |         |            |               |     |                |      |    | ✔ 课程编号 ▼ 请输入查询内容 | 0 🕄 🕄 帮助   |
| Ⅲ 成绩管理   | 学年学期 学生编号 学生姓名 班级 专业 院系          | 课程名称 课程编号 原总成绩 原成绩明细             |                    | 申请时间    | 申请人 申请居 | 夏因 💈       | 医更后成绩 变更后成绩明频 | 8   |                | 变更说明 | 附件 | 审核状态 审核结果        | 操作         |
| ✔ 成绩录入   |                                  |                                  |                    |         |         |            |               |     |                |      |    |                  |            |
| ✓ 补考成绩录入 |                                  |                                  |                    |         |         |            |               |     |                |      |    |                  |            |
| □ 成績复核认定 |                                  |                                  |                    |         |         |            |               |     |                |      |    |                  |            |
| Ⅲ 信息查询   |                                  | 添加成績変更                           |                    |         |         |            |               |     | ×              |      |    |                  |            |
| Ⅲ 实践管理   |                                  | ◀ 返回                             |                    |         |         |            | 学生编号 🔻 请输入    |     |                |      |    |                  |            |
| Ⅲ 体测管理   |                                  | 学生编号 院系名称 班级名称 学号 文              | 🦉 成績复核认定 🥻         | 将成績复核結果 | 直入各项    |            | 考试性质 折算公: 备注  | 免听  | 操作             |      |    |                  |            |
|          |                                  | 1 1 5 生物医学] 15级四年4 1: 5 章        | ✔ 提交 雇用加分          | · 否 *   |         | <b>^</b>   | 正常考试          |     | 0 变更           |      |    |                  |            |
|          |                                  | 2 1 38 生物医学] 15级四年4 1: 8 3       | 名称                 | 成绩/比例   | 比例      |            | 正常考试          |     | 0 空節           |      |    |                  |            |
|          |                                  | 3 1: 1 生物医学] 15级四年4 1: 1 1       | 一 变更前分顷成绩          |         |         |            | 正常考试          |     | 0 变更           |      |    |                  |            |
|          |                                  | 4 1! 4 生物医学] 15级四年1 1 14 美       | 平时成绩               |         |         |            | 正常考试          |     | 0 变更           |      |    |                  |            |
|          |                                  |                                  | 实验成绩               |         |         |            |               |     |                |      |    |                  |            |
|          |                                  |                                  | 期中成绩               |         |         |            |               |     |                |      |    |                  |            |
|          |                                  |                                  | 期末成绩               | 68      | 100     |            |               |     |                |      |    |                  |            |
|          |                                  |                                  | □ 变更后分顷成績          |         |         | - 1        |               |     |                |      |    |                  |            |
|          |                                  |                                  | ++++)/5x30         |         |         | - 11       |               |     |                |      |    |                  |            |
|          |                                  |                                  | 9-85/kCtct         |         |         | - 11       |               |     |                |      |    |                  |            |
|          |                                  |                                  | 45+10032           | e0      | 100     | - 11       |               |     |                |      |    |                  |            |
|          |                                  |                                  | 外末の3次<br>ロ 成績を折筒公式 | 00      | 100     | - 11       |               |     |                |      |    |                  |            |
|          |                                  |                                  | 交更前总成绩             | 68      |         |            |               |     |                |      |    |                  |            |
|          |                                  |                                  | 折算公式               |         |         |            |               |     |                |      |    |                  |            |
|          |                                  |                                  | 变更后总成绩             | 68      |         |            |               |     |                |      |    |                  |            |
|          |                                  |                                  | 折算公式               |         |         |            |               |     |                |      |    |                  |            |
|          |                                  |                                  | 此处填写该学生成绩          | 安更说明    |         |            |               |     |                |      |    |                  |            |
|          |                                  |                                  |                    |         |         |            |               |     |                |      |    |                  |            |
|          |                                  | 100 - 14 - 4 - 47 - 14 - 14 - 14 | 0                  |         |         | <i>"</i> • |               |     |                |      |    |                  |            |
|          |                                  |                                  | 0                  |         |         |            |               | 315 | 0.1204/2441086 |      |    |                  |            |
|          |                                  |                                  |                    |         |         |            |               |     |                |      |    |                  |            |
|          |                                  |                                  |                    |         |         |            |               |     |                |      |    |                  |            |
|          |                                  |                                  |                    |         |         |            |               |     |                |      |    |                  |            |
|          | 100 V H 4 第1 共1页 > H O X 删除 X 审核 |                                  |                    |         |         |            |               |     |                |      |    |                  | 显示0到0,共0记录 |

### 4.添加补考成绩变更

| 点击       | ➡补      | 考          | 按钮,        | 选择证         | 己录,      | 点击            | ;右侧的                                             | Q查看          | 按钮。          | (如下图    | )    |    |                  |                                          |
|----------|---------|------------|------------|-------------|----------|---------------|--------------------------------------------------|--------------|--------------|---------|------|----|------------------|------------------------------------------|
| 教务管理系统《  | 彩水道面    | 成績复核认定:    | <)         |             |          |               |                                                  |              |              |         |      |    |                  | ÷ 0                                      |
| ≔ 教学工作   | 学年学期: 2 | 019-2020-1 | • @ #to @  | 1.11年       |          |               |                                                  |              |              |         |      |    | ✔ 课程编号 ▼ 语输入查询内容 | A 400 400 400 400 400 400 400 400 400 40 |
| Ⅲ 成績管理   | 7       | 学期 学生编号    | 计学生姓名 班级   | 专业 院系       | 课程名称 课程  | 编号 原总成绩       | 原成绩明细                                            | 申请时间 申请人     | 申请原因 变更后成绩 变 | 更后成绩明细  | 变更说明 | 附件 | 审核状态 审核结果        | 操作                                       |
| ✔ 成績景入   |         |            |            |             |          |               |                                                  |              |              |         |      |    |                  |                                          |
| ✓ 补考成绩录入 |         |            |            |             |          |               |                                                  |              |              |         |      |    |                  |                                          |
| □ 成績复核认定 |         |            |            |             |          |               |                                                  |              |              |         |      |    |                  |                                          |
| Ⅲ 信息查询   |         |            |            |             | 添加补考成绩多  | 運             |                                                  |              |              |         | ×    |    |                  |                                          |
| Ⅲ 实践管理   |         |            |            |             | 学年学期: 20 | 16-2017-2 🗸 😽 | ✔ 课程名称 ▼ 请输入查询内容                                 | Q            |              |         |      |    |                  |                                          |
| Ⅲ 体测管理   |         |            |            |             | 开课编号     | 课程编号          | 课程名称                                             | 课程平台         | 开课院系名称       | 操作      |      |    |                  |                                          |
|          |         |            |            |             | 1053168  | TMP50573      | 工程力学                                             | 生工[理:56]     | 生物医学工程学院     | ◎, 查看   |      |    |                  |                                          |
|          |         |            |            |             | 1053169  | TMP51058      | 概面统计B                                            | 生工[理:32,实:0] | 生物医学工程学院     | 0、 查看   |      |    |                  |                                          |
|          |         |            |            |             | 1053177  | TMP50741      | 生物化学                                             | 生工[理:32,实:0] | 生物医学工程学院     | 0、 並若   |      |    |                  |                                          |
|          |         |            |            |             | 1053170  | TMP50377      | 工科大学物理(2)                                        | 生工[理:64,实:0] | 生物医学工程学院     | 0、 並若   |      |    |                  |                                          |
|          |         |            |            |             | [100 v ] | <b>4</b>      | 13월 1월 14 18 18 18 18 18 18 18 18 18 18 18 18 18 |              |              | 显示语化共和己 | R    |    |                  |                                          |
|          | 100 🔻   | < < ∰1     | _共1页 ▶ ▶ ( | 2 × 删除 × 审核 |          |               |                                                  |              |              |         |      |    |                  | 显示0到0,共0记录                               |

选择记录,点击右侧的 承变更 按钮,填写变更后的成绩,点击 ✔提交 按钮,即可。

|                                                                                                    | 回 53<br>《 2 報助<br>操作            |
|----------------------------------------------------------------------------------------------------|---------------------------------|
| 日本の目前     学科学科     2019-2020-1     ● 他田山 金小小白     学校会社     ● 学校会社     ●                                                                                                    | <ul> <li>Q 報助<br/>操作</li> </ul> |
| ● 学学学科 学生曲号 学生社会 田山 や业 秋溪 弾圧出作 課任論号 原田山油 原品地称日 中曲打用 中曲人 中曲百用 空屋山山 建日田山 桃田山 三          ○ 田山 小山 山 山 山 山 山 山 山 山 山 山 山 山 山 山 山 山 山                                                                                                     | 操作                              |
| ● 小田田田田田         ● 小田田田田田         ● 小田田田田田         ■ 白田田田         ■ 白田田         ■ 白田田         ● 小田田         ● 小                                                                                                    |                                 |
| ● 非地域振動入         ● 地域振動入         ■ は色気動         ■ な気動量         ● 水油         ● 水油          ● 水                                                                                                    |                                 |
| 日本語報知法     第二十二日本語表示     第二十日本語表示     第二十日本表示     第二十日本表示     第二十日本表示     第二十日本表示     第二十日本表示     第二十日本表示     第二十日本表示     第二十日本表示     第二十日本表示     第二十日本表示     第二十日本表示     第二十日本表示     第二十日本表示     第二十日本表示     第二十日本表示     第二十日本表示     第二十日本表示     第二十日本表示     第二十日本表示     第二十日本表示     第二                                                                                                    |                                 |
| 国金良商店     この日本の店店       国 支援管理     日本の店店     日本の店店     日本の店店     日本の店店     日本の店店     日本の店     日本の店     日本の日本の日本の日本の日本の日本の日本の日本の日本の日本の日本の日本の日本の日                                                                                                    |                                 |
| 単文法的性理     単生活素・ごのトルール・パン・     ●     ●     ●     ●     ●     ●     ●     ●     ●     ●     ●     ●     ●     ●     ●     ●     ●     ●     ●     ●     ●     ●     ●     ●     ●     ●     ●     ●     ●     ●     ●     ●     ●     ●     ●     ●     ●     ●     ●     ●     ●     ●     ●     ●     ●     ●     ●     ●     ●     ●     ●     ●     ●     ●     ●     ●     ●     ●     ●     ●     ●     ●     ●     ●     ●     ●     ●     ●     ●     ●     ●     ●     ●     ●     ●     ●     ●     ●     ●     ●     ●     ●     ●     ●     ●     ●     ●     ●     ●     ●     ●     ●     ●     ●     ●     ●     ●     ●     ●     ●     ●     ●     ●     ●     ●     ●     ●     ●     ●     ●     ●     ●     ●     ●     ●     ●     ●     ●     ●     ●     ●     ●     ●     ●     ●     ●     ●     ●     ●     ●     ●     ●     <                                                                                                    |                                 |
| 単本調整理     学学     社会     数素法学     担め店     数本法学     担め店     数本法学     担め目     目の目       11     1     生物医学     生物医学     55     乙格     心疹     小市     ク     元用       11     1     生物医学     生物医学     55     乙格     心疹     小市     ク     元用       11     2     生物医学     105     乙格     心疹     小市     ク     元用       11     2     生物医学     100     5     乙格     心疹     小市     ク     元用       11     4     2     生物医学     100     5     乙格     心疹     小市     ク     元用       11     4     2     生物医学     100     5     乙格     小市     0     元用       11     4     2     生物医学     100     5     乙格     小市     0     元用       11     4     2     生物医学     100     5     乙格     小市     0     元用       11     4     2     生物医学     100     5     乙格     小市     0     元用       11     4     2     生物医学     100     5     乙格     小市     0     元用       12     生物医学     小田     10     2     2                                                                                                    |                                 |
| 11     11     生物医学(1950)日年     65     及唐     公伊     1+号1     ク 2円       11     2 王     生物医学(1950)日年     55     及唐     公伊     1+号1     ク 2円       11     4 万     生物医学(1950)日年     55     及唐     公伊     1+号1     ク 2円       12     4 万     生物医学(1950)日年     34     公伊     1+号1     夕 2円       14     4 万     生物医学(1950)日年     34     公伊     1+号1     夕 2円       15     大     生物医学(1950)日年     34     公伊     1+号1     夕 2円       14     大     生物医学(1950)日年     1+号1     2     2円       15     大     生物医学(1950)日年     1+号1     2     2円       14     大     生物医学(1950)日     1+号1     2     2円       15     水田     2     1+日     2     2円       14     4     1+日     2     2円     2       15     医     1+日     1+日     2     2円       16     日     1+日     1+日     2     2       15     日     1+日     1+日     2     2       16     日     1+日     1+日     2     2       17     日     1+日     1+日     2     2 <t< th=""><th></th></t<>                                                                                                    |                                 |
| 11 2 王 生地医学、1500日年 65 及後 20時 40年1 2 元用<br>11 4 7、生地医学、1500日年 65 及後 20時 40年1 2 元用<br>11 4 7、生地医学、1500日年 65 及後 20時 40年1 2 元用<br>11 4 7、生地医学、1500日年 65 万法 20月 20月 2 元目<br>11 4 7、生地医学、1500日年 65 万法 20月 20月 2 元目<br>11 4 7、生地医学、1500日年 65 万法 20月 2 元目<br>11 4 7、生地医学、1500日年 65 万法 20月 2 元目<br>11 4 7、生地医学、1500日年 65 万法 20月 2 元目<br>11 4 7、生地医学、1500日年 65 万法 20月 2 元目<br>11 4 7、生地医学、1500日年 65 万法 20月 2 元目<br>11 4 7、生地医学、1500日年 65 万法 20月 2 元目<br>11 4 7、生地医学、1500日年 65 万法 2 元目<br>12 4 7、生地医学、1500日年 65 万法 2 元目<br>12 4 7、生地医学、1500日年 65 万法 2 元目<br>13 4 7、生地医学、1500日年 65 万法 2 元目<br>13 4 7、生地医学、1500日年 65 万法 2 元目<br>14 5 元目<br>15 5 元目<br>15 5 |                                 |
| 11 4 2、生地医学、150日年 65 DM 61 かす1 2 支美<br>ササオの低級目的に以上 作品を解放的意味の人類になった。<br>名称 成例の25 日・<br>名称 成例の25 日・                                                                                                    |                                 |
|                                                                                                    |                                 |
| ✓ 捕灸 無限10分: 置▼ 名称 成時公式                                                                                                    |                                 |
| 各称 成時公式<br>                                                                                                    |                                 |
| □                                                                                                    |                                 |
| m-400 (164 A 3)                                                                                                    |                                 |
|                                                                                                    |                                 |
| 21#2/2 A VVV                                                                                                    |                                 |
| 1000年<br>120日度市学生生活会争中印刷                                                                                                    |                                 |
|                                                                                                    |                                 |
|                                                                                                    |                                 |
|                                                                                                    |                                 |
| LTMHED. JACO                                                                                                    |                                 |
|                                                                                                    |                                 |
|                                                                                                    |                                 |
|                                                                                                    |                                 |
|                                                                                                    |                                 |
| 100 1 16 4 第1 共(页 ) 3 0 显示(现)共识最                                                                                                    |                                 |
|                                                                                                    |                                 |
|                                                                                                    |                                 |
|                                                                                                    |                                 |
|                                                                                                    |                                 |
| 100 Y H 4 算[1 共1页 > H 6 X 2006 X 200                                                                                                    | 显示0到0,共0记录                      |

# 三.确定成绩无误并审核不通过

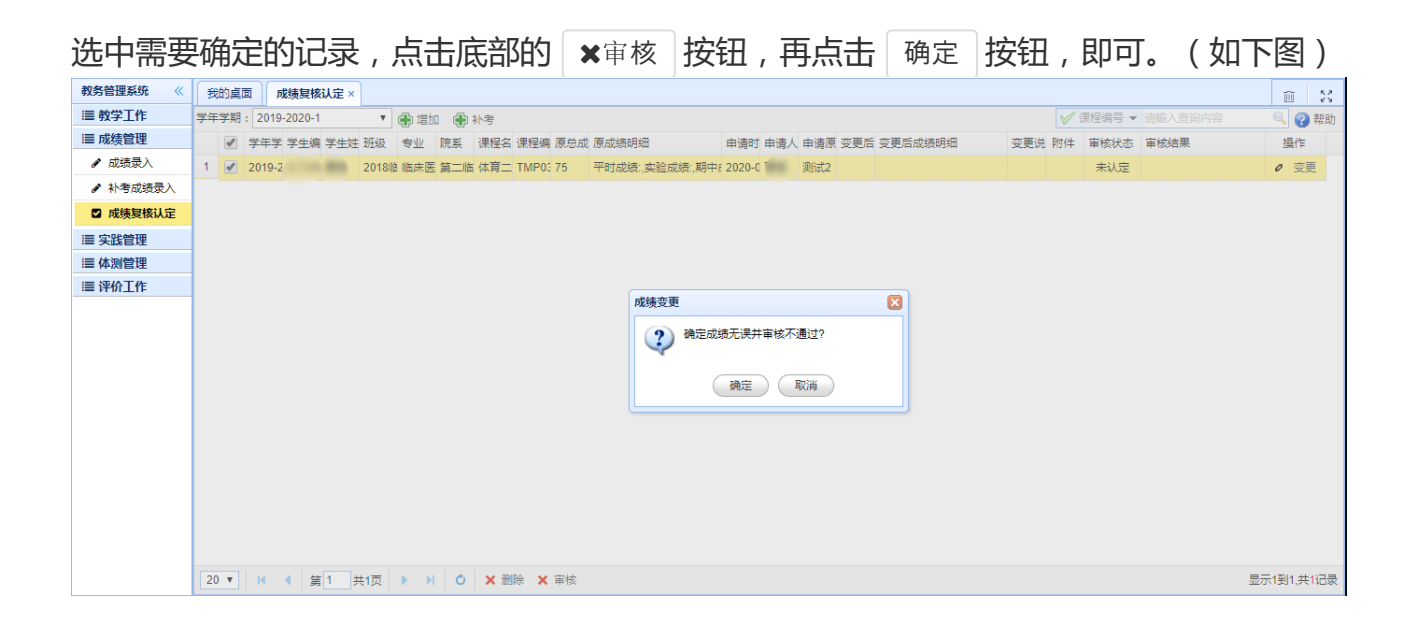